## مراحل ثبت نام و ارسال مقاله جهت شرکت در هجدهمین کنفرانس آموزش ریاضی ایران

ابتدا وارد سایت <u>https://۱۸imec.du.ac.ir/fa/</u> شوید و طبق تصویر بر روی قسمت مشخص شده کلیک فرمایید.

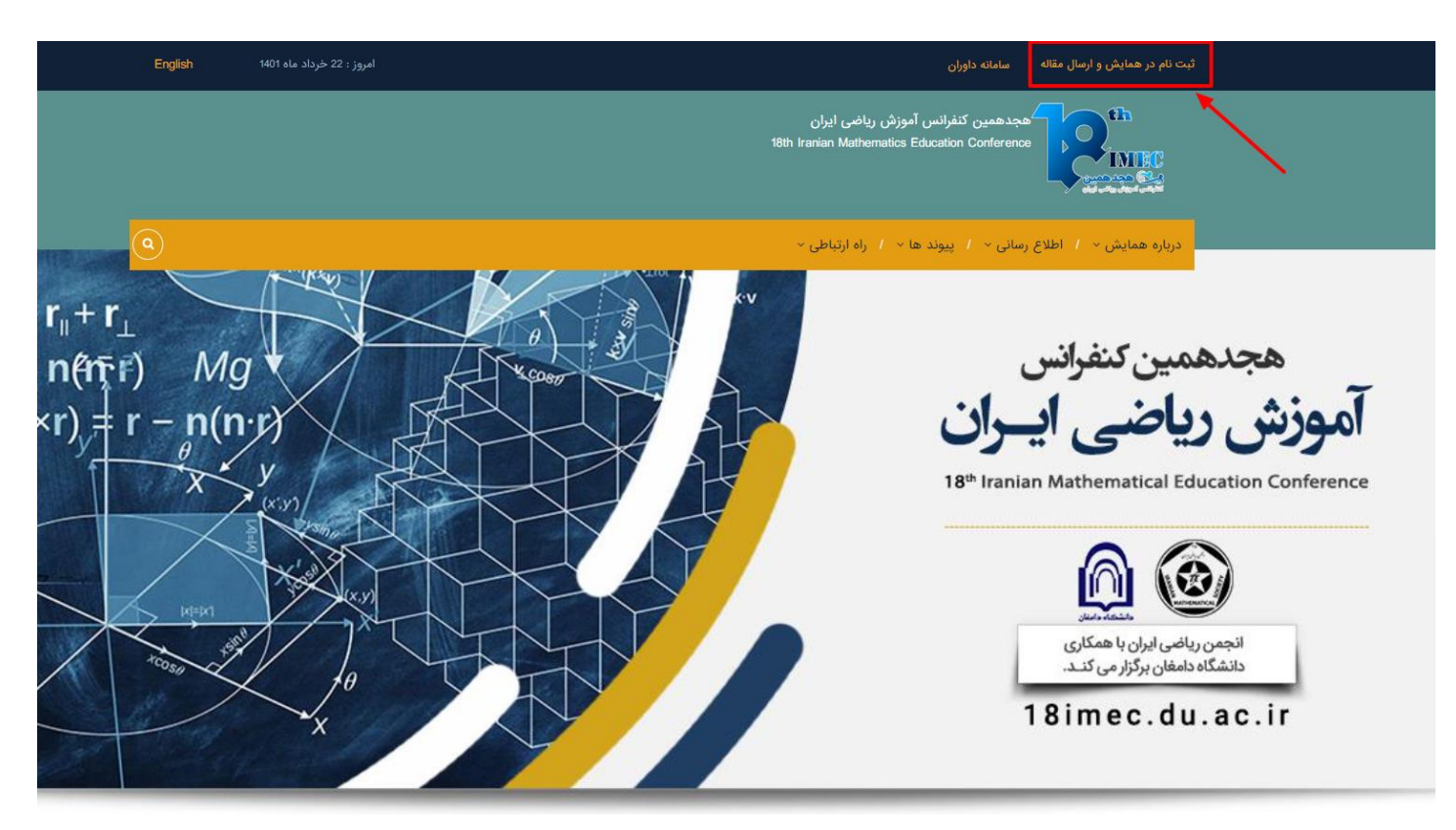

فرآیند ثبت نام در سایت بسیار است و تنها کافیست در مرحله بعدی طبق تصویر عمل کنید.

| 1401/03/22 - 16:29<br>وب سایت | هجدهمین کنفرانس آموزش ریاضی ایران<br>18th Iranian Mathematics Education Conference                                                                              | <b>همایش نگار</b><br>HamayeabNegar.com        |
|-------------------------------|----------------------------------------------------------------------------------------------------|-----------------------------------------------|
|                               | فعال سازی                                                                                                    |                                               |
|                               | علفا شماره همراه خود را در کادر مربوطه وارد نمایید:<br>شماره موبایل<br>ع <b>الا لاح</b><br>عالیدیه<br>رسال کد فعال سازی<br>عبلا ثبت نام کرده ام! ورود به سامانه |                                               |
|                               |                                                                                                    | طراحی و پیاده سازی شده توسط <b>همایش نگار</b> |

۱- شماره همراه خود را وارد کنید.

۲- کد تائیدیه ای برایتان نمایش داده خواهد شد را در فیلد مربوط وارد کنید.
 ۳- بر روی دکمه ارسال کد فعال سازی کلیک کنید.

پس از کلیک بر روی دکمه مذکور به صفحه ی بعدی منتقل خواهید شد.

در این مرحله باید کدی که در قالب پیامک برایتان ارسال شده است را در قسمت خواسته شده وارد کنید.

| 1401/03/22 - 16:33<br>وب سایت | ے کنفرانس آموزش ریاضی ایران<br>18th Iranian Mathematics Education Ce                                                                                                    | هجدهمیر<br>HamayeanNegar.com                  |
|-------------------------------|----------------------------------------------------------------------------------------------------|-----------------------------------------------|
|                               | فعال سازی                                                                                                    |                                               |
|                               | لطفا کد دریافت شده در تلفن همراه خود با شماره ی 9151897885 را در<br>این قسمت وارد نمایید<br>کد ارسالی<br>مراسل مجدد : 48<br>می ارسالی<br>کرده اما ورود به سامانه<br>می ارسال می کرده اما ورود به سامانه | طراحی و پیادہ ساری شدہ توسط <b>ھمایش نگار</b> |

چنانچه کد ارسالی را بر روی گوشی همراه خود دریافت و آن را به درستی وارد کرده باشید پس از کلیک بر روی دکمه <mark>ثبت نام در سیستم</mark> به صفحه زیر منتقل خواهید شد.

| کاربر گرامی ! چنانچه قبلا در سایت                                          | ت نام                                                                                                | ثېت                  |
|----------------------------------------------------------------------------|----------------------------------------------------------------------------------------------------|----------------------|
| ثبت نام نموده اید می توانید با نام<br>کاربری و رمز عبور خود وارد پنل شوید! |                                                                                                    |                      |
| 2010 40 010 41 11 70.                                                      | * نام خانوادگی<br>                                                                                   | نام<br>              |
|                                                                            |                                                                                                    |                      |
| در هیچ یک از موارد زیر نیاز به ثبت                                         | نام خانوادگی لاتین                                                                                   | نام لاتین            |
| نام مجدد نمی باشد:<br>هامهش بامذ عبور                                      |                                                                                                    |                      |
| 🛧 ارسال مجدد لینک فعال سازی                                                |                                                                                                    | جنسيت                |
|                                                                            |                                                                                                    | مرد 🗸                |
| چرا در سایت ثبت نام کنم؟<br>به منظم ن                                      | • رشته تحصيلی                                                                                        | آخرین مدرک تحصیلی    |
| به سطور .<br>- ارسال مقاله یا مقالات خود به                                |                                                                                                    | - انتخاب کنید -      |
| همایش<br>- شرکت در همایش                                                   | * کد ملئ                                                                                             | موسسه                |
| - شرکت در کارگاه آموزشی<br>- د                                             |                                                                                                    |                      |
| ,                                                                          | شە.<br>شەر                                                                                           | استان                |
| پس از تبت نام ایمیلی حاوی لینک<br>فعالسازی برای شما ارسال می شود ،         | v                                                                                                    | •                    |
| شما باید بر روی لینک موجود در ایمیل<br>میچه در محمد مید در معرب و          |                                                                                                    |                      |
| بتوانید از طریق صفحه ورود وارد<br>سایت شوید .                              | • موبایل                                                                                             | تلغن                 |
|                                                                            | 09151897885                                                                                          |                      |
|                                                                            |                                                                                                    |                      |
|                                                                            | د پستی                                                                                               |                      |
|                                                                            |                                                                                                    |                      |
|                                                                            | تخصص                                                                                                 | آدرس                 |
|                                                                            |                                                                                                    |                      |
|                                                                            | Ø                                                                                                    | 8                    |
|                                                                            |                                                                                                    | يست الكترونيک        |
|                                                                            | لینک فعالسازی به این ادرس ایمیل برای شما ارسال می شود ، حتما یت<br>آدرس ایمیل معتبر را وارد نمایید . | Enter email          |
|                                                                            | ar in JST.                                                                                           |                      |
|                                                                            | - مربر رمز جور<br>Confirm Password                                                                   | رسر میورد موجه )<br> |
|                                                                            |                                                                                                    | 35M/a *              |
|                                                                            |                                                                                                    |                      |
|                                                                            | در سیستم                                                                                             | ثبت نام              |

در این مرحله باید فیلدهای مربوط به مشخصات خود را تکمیل کرده و بر روی دکمه ثبت نام در سیستم کلیک کنید. با کلیک بر روی دکمه مذکور به صفحه بعدی منتقل خواهید شد که در بالای آن پیغامی مبنی بر فعالسازی ایمیل خود را خواهید دید.

نمایش این پیغام به منزله این است که قبل از هر کاری لازم است به ایمیلی که در هنگام تکمیل فرم مرحله قبل وارد کردید رجوع کنید و بر روی لینک فعالسازی ارسال شده به ایمیل تان کلیک نمایید.

| elancing Softwar 📀 Wordpress Theme, 🗻 بازار نوبیتکس 🛞 بیت برگ اخرید بیت   | 🛇 Haikei 📘 Millions of PNG Im 🧅 Free Webtools, Pro 🍁 (17) Custom Date P 🔿                                                                                                    |
|---------------------------------------------------------------------------|----------------------------------------------------------------------------------------------------|
|                                                                           | =                                                                                                    |
| کلیک نمایید. تاریخ ارسال : 1401/03/19 (لطفا پوشه اسپم خود را چک بفرمایید) | کاربر گرامی لطفا بر روی لینک فعال سازی ارسال شده به آدرس ایمیل ۱                                                                                                    |
|                                                                           | هجدهمین کنفرانس آموزش ریاضی ایران                                                                                                    |
| امروز : 1401/03/18 شمسی                                                   | 🛓 داشبورد : محمود دیستانی                                                                                                    |
|                                                                           | موضوعات پر مخاطب                                                                                                    |
| 6.7%                                                                      | <ul> <li>۸۱ افت کیفیت و کمیت آموزش ریاضی در مدارس و دانشگاه ها و چگونگی ایجاد علاقه به علوم ریاضی در دانش آموزان و دانشجویان</li> <li>۸۵ ارائه تجربیات و نوآوری های آموزشی همکاران با تکیه بر ملموس سازی ریاضیات با استفاده از بازیها و معماهای ریاضی</li> <li>۸۵ نقش آموزش ابتدائی و پیش دبستانی و نیز آموزگاران در آموزش علوم ریاضی</li> <li>۸۵ استفاده از فناوری اطلاعات و ارتباطات و چالشها و فرصت های آموزش های مجازی .</li> </ul> |

چنانچه لینک فعالسازی ایمیل را در صندوق ورودی ایمیل خود (Inbox) نیافتید حتما پوشه ای تحت عناوینی نظیر Junk یا Spam را بررسی نمایید.

## پس از کلیک بر روی لینکی که به ایمیل شما ارسال شده است حساب کاربری شما فعال شده و به پنل کاربری هدایت خواهید شد.

| 當 محمود دبستانی 👻 |                          |                         | Ξ                                                                                                    |                   |
|-------------------|--------------------------|-------------------------|----------------------------------------------------------------------------------------------------|-------------------|
|                   |                          |                         | هجدهمين كنفرانس آموزش رياضى ايران                                                                                                    | مالیتی کار        |
|                   | ساعت : 16:34             | امروز : 1401/03/22 شمسی | 🛔 داشبورد : محمود دیستانی                                                                                                    | 🛓 داشبورد         |
|                   |                          |                         | موضوعات پر مخاطب                                                                                                    | ارسال مقاله       |
| <b>1</b> 4%       | 80<br>تعداد روز تا همایش | 9.1%                    | A1 نقش آموزش ابتدائی و پیش دبستانی و نیز آموزگاران در آموزش<br>علوم ریاضی<br>A2 ادائه تحریبات و نمآمری های آموزشی همکاران با تکنه در ملموس<br>A2 ادائه تحریبات و نمآمری های آموزشی همکاران با تکنه در ملموس | 🖨 وضعیت مقاله     |
|                   |                          | 9.1% 27.3%              | سازی ریاضیات با استفاده از بازیها و معماهای ریاضی<br>A3 افت کیفیت و کمیت آموزش ریاضی در مدارس و دانشگاه ها و                                                                                                | کی خدمات          |
|                   |                          | 13.6%                   | چکونکی ایجاد علاقه به علوم ریاضی در دانش اموزان و دانشجویان<br>A4 استاندارد های محتوانی و تدریس ، نقدو بررسی برنامه ها و کتب<br>درسی ، آموزش ضمن خدمت معلمان                                                | پيام ھا 🔽         |
|                   |                          |                         | A5 استفاده از فناوری اطلاعات و ارتباطات و چالشها و فرصت های<br>آموزش های مجازی .                                                                                                    | 🗭 🗤 ویرایش مشخصات |
|                   |                          | 18.2% 22.7%             | ۸۵ اموزش مذلسازی و ایجاد ارتباط بین علوم ریاضی و زندگی روز مره                                                                                                    | 🔒 تغییر رمز عبور  |
| خرین پیام ها      | л                        | آخرين اخبار             | تاریخ های مهم                                                                                                    |                   |

با ورود به پنل کاربری ، جهت ارسال مقاله ی خود ، از منوی کناری سمت راست پنل ، بر روی گزینه ارسال مقاله کلیک فرمایید.

قبل از ورود به مرحله بعدی ذکر چند نکته ضروری است.

- عنوان مقاله خود را در ذهن داشته باشید.
- معادل انگلیسی عنوان مقاله خود را در جایی یادداشت نمایید
- چکیده ای از مقاله خود را آماده کرده و در جایی یادداشت کنید.
  - کلمات کلیدی مربوط به مقاله خود را در جایی یادداشت کنید.
- فایل مقاله خود را در قالب سند Word بر روی سیستم خود آماده داشته باشید.
  - فایل مقاله خود را در قالب سند PDF بر روی سیستم خود آماده داشته باشید.

پس از کلیک بر روی ارسال مقاله در منوی سمت راست پنل خود به صفحه بعد منتقل خواهید شد.

| 量 ارسال مقاله                               |                  |
|---------------------------------------------|------------------|
|                                             | 💄 داشبورد        |
| ارسال مقاله                                 | 🖿 ارسال مقاله    |
| * عنوان                                     | وضعیت مقاله 🍃    |
|                                             | خدمات 🚳          |
| * عنوان لاتين 2                             | پیام ها 💟        |
| ل<br>* موضوع 3 نحوه ارائه دلخواه شما        | 🖌 ویرایش مشخصات  |
| انتخاب کنید ب سخنرانی ····                  | 🔒 تغییر رمز عبور |
| من چینہ<br>5                                |                  |
| ★ کلمات کلیدی 6                             |                  |
|                                             |                  |
| لطفا کلمات کلیدی را با کاما (،) جدا نمایید. |                  |

- ۱- نام یا عنوان مقاله خود را وارد کنید.
- ۲- عنوان لاتین مقاله خود را در قسمت مشخص شده وارد کنید.
- ۳- از لیست کشویی پیش رو ، موضوع مقاله خود را انتخاب کنید.
  - ۴- نحوه ارائه مقاله خود را انتخاب کنید.
- ۵- متن چکیده ای که از قبل آماده کرده اید را در قسمت مشخص شده وارد کنید.
- ۶- کلمات کلیدی مربوط به مقاله خود را در قسمت خواسته شده وارد کرده و هر کلمه را با کاما (ویرگول) از یک دیگر جدا کنید.

پس از تکمیل موارد مندرج در صفحه به انتهای صفحه رجوع کرده و موارد خواسته شده را طبق تصویر تکمیل نمایید.

| جناب آقای ~<br>محمود<br>ام خانوادگی<br>دبستانی<br>موسه 7<br>مهر 8<br>مهر 8<br>ام لاتین<br>ام لاتین<br>ام خانوادگی لاتین 9<br>ام خانوادگی لاتین 9<br>ام خانوادگی لاتین و<br>الم خانوادگی الاتین<br>الم خانوادگی الاتین 10<br>الم خانوادگی الاتین                                                                                                    | عنوان             |               |
|----------------------------------------------------------------------------------------------------|-------------------|---------------|
| جاب اقای ۲<br>ام<br>محمود<br>دبستانی<br>روسسه 7<br>ام لاتین<br>ام لاتین<br>ام خانوادگی لاتین 9<br>ام خانوادگی لاتین 9<br>ام خانوادگی لاتین 10<br>است الکترونیک<br>سمت الکترونیک                                                                                                    | -181 - 11-        |               |
| ام<br>محمود<br>ام خانوادگی<br>دبستانی<br>سوسه 7<br>شهر 8<br>ام لاتین<br>ام لاتین<br>ام خانوادگی لاتین 9<br>ام خانوادگی لاتین 9<br>ام خانوادگی لاتین 10<br>سوم اسمال المال المال مال | جناب اقای         | <b>V</b>      |
| محمود<br>ام خانوادگی<br>درستانی<br>سوسه 7<br>مهر 8<br>ام لاتین<br>ام لاتین<br>ام خانوادگی لاتین 9<br>ام خانوادگی لاتین 9<br>ام خانوادگی لاتین 9<br>ام خانوادگی لاتین و<br>الم مکاری 20                                                                                                    | ام                |               |
| ام خانوادگی<br>دبستانی<br>سوسسه 7<br>شهر 8<br>ام لاتین<br>ام لاتین<br>ام خانوادگی لاتین 9<br>سمت الکترونیک<br>سمت الکترونیک<br>سمت الکترونیک<br>سماری 10                                                                                                    | محمود             |               |
| دبستانی<br>بوسسه 7<br>شهر 8<br>ام لاتین<br>ام لاتین<br>ام خانوادگی لاتین 9<br>ام خانوادگی لاتین 9<br>سمت الکترونیک<br>سمت الکترونیک<br>ممکاری 10                                                                                                    | ام خانوادگی       |               |
| يوسسه<br>شهر 8<br>ام لاتين<br>ام لاتين 9<br>ام خانوادگى لاتين 9<br>پست الكترونيک<br>mahmood_dabestani@yahoo.com<br>وع همكارى 10                                                                                                    | دبستانی           |               |
| ئھر 8<br>ام لاتین<br>Mahmood<br>ام خانوادگی لاتین 9<br>پست الکترونیک<br>mahmood_dabestani@yahoo.com<br>وع همکاری 10                                                                                                    | بوسسه             |               |
| شهر 8<br>ام لاتین<br>ام خانوادگی لاتین 9<br>بست الکترونیک<br>mahmood_dabestani@yahoo.com<br>وع همکاری 10                                                                                                    |                   |               |
| ام لاتین<br>Mahmood<br>ام خانوادگی لاتین 9<br>ست الکترونیک<br>mahmood_dabestani@yahoo.com<br>وع همکاری 10                                                                                                    | ئىھر 8            |               |
| ام لاتین<br>Mahmood<br>ام خانوادگی لاتین 9<br>پست الکترونیک<br>mahmood_dabestani@yahoo.com<br>وع همکاری 10                                                                                                    |                   |               |
| Mahmood<br>ام خانوادگی لاتین 9<br>ہست الکترونیک<br>mahmood_dabestani@yahoo.com<br>وع همکاری 10                                                                                                    | ام لاتين          |               |
| ام خانوادگی لاتین 9<br>ہست الکتروئیک<br>mahmood_dabestani@yahoo.com<br>وع همکاری 10                                                                                                    | Mahmood           |               |
| ست الکترونیک<br>mahmood_dabestani@yahoo.com<br>وع همکاری 10                                                                                                    | ام خانوادگی لاتین | ç             |
| ست الکترونیک<br>mahmood_dabestani@yahoo.com<br>وع همکاری 10                                                                                                    |                   |               |
| mahmood_dabestani@yahoo.com<br>وع همکاری 10                                                                                                    | ست الكترونيك      |               |
| وع همکاری 10                                                                                                    |                   | mahmood dahas |
|                                                                                                    |                   | 1 A           |
|                                                                                                    | وع همتاري ا       | 10            |

۷- نام موسسه خود را وارد کنید. ۸- نام شهر خود را وارد کنید. ۹- نام خانوادگی خود را به صورت لاتین وارد کنید. ۱۰- از لیست کشویی ، نوع همکاری خود را انتخاب کرده و در نهایت بر روی دکمه <mark>ثبت نهایی</mark> کلیک فرمایید.

با کلیک بر روی دکمه مذکور وارد مرحله ارسال مقاله خواهید شد.

| ^                                                                                              |                                                                                                    | مقاله شماره 2 ( نقش آموزش ریاضی در دوره ابتدایی )                                                                                                    |
|------------------------------------------------------------------------------------------------|----------------------------------------------------------------------------------------------------|----------------------------------------------------------------------------------------------------|
|                                                                                                | ( ir                                                                                                    | تاریخ ثبت مقاله : 1401/03/22 ( کد :nec18-01730028                                                                                                    |
| <b>نام نویسندگان :</b> جناب آقای محمود دبستانی<br><b>نام نویسندگان (لاتین) :</b> محمود دبستانی | The role of mather<br>یز آموزگاران در آموزش علوم ریاضی                                                                                                    | <b>عنوان :</b> نقش آموزش ریاضی در دوره ابتدایی<br><b>عنوان لاتین :</b> natics education in elementary school<br><b>موضوع :</b> نقش آموزش ابتدائی و پیش دبستانی و ن |
| عملیات های مرتبط با این مقاله                                                                  | فایلهای مرتبط با این مقاله                                                                                                    | وضعيت مقاله                                                                                                    |
| ۵ حذف مقاله<br>ا ی ویرایش مقاله<br>ک ویرایش نویسندگان<br>ا                                     | <ul> <li>متن چکیده [ ویرایش چکیده ]</li> <li>اصل مقاله فرمت obc [ هنوز ارسال نشده<br/>است ]</li> <li>ارسال اصل مقاله فرمت doc</li> <li>اصل مقاله فرمت pdf [ هنوز ارسال نشده<br/>است ]</li> </ul> | وضعیت مقاله : چکیده دریافت شد<br>نحوه ارائه انتخابی شما : سخنرانی                                                                                                  |
|                                                                                                |                                                                                                    | طراحی و پیاده سازی شده توسط همایش نگار                                                                                                    |

در این مرحله جهت ارسال فایل مقاله خود ، لازم است طبق تصویر ، بر روی دکمه ارسال اصل مقاله فرمت doc کلیک نمایید.

با ورود به مرحله بعدی طبق تصویر اطلاعات درخواستی را تکمیل نمایید.

|   | 🖬 ارسال اصل مقاله فرمت doc                                                                                                    |                |   |
|---|----------------------------------------------------------------------------------------------------|----------------|---|
|   | , ° ° , <b>_</b>                                                                                                    | داشبورد        | 4 |
|   | ارسال اصل مقاله فرمت doc                                                                                                    | ارسال مقاله    |   |
|   | عنوار، مقاله : نقش أمونش ، باضر ، در دوره ابتدائي                                                                                     | وضعيت مقاله    | 5 |
|   | کد مقاله : imetf8-01730028<br>تاریخ ثبت : 140103/22 تاریخ ثبت :                                                                       | خدمات          | & |
|   | نویسندکان : محمود دیستانی                                                                                                    | پيام ها        |   |
|   |                                                                                                    | ويرايش مشخصات  | Ø |
|   | ایل های خود را درون این کادر بریزید تا<br>آپلود شوند ! (یا ایما کلیک کنید)                                                            | تغيير رمز عبور | - |
|   | * زبان اصلی مقاله * تعداد صفحات مقاله                                                                                                 |                |   |
| 3 | 2 انتخاب کنید 2                                                                                                    |                |   |
|   | * منابع                                                                                                    |                |   |
|   | 4                                                                                                    |                |   |
|   | هر یک از منابع را در یک سطر و با Enter و بدون شماره یا # در ابتدا هر سطر درج نمایید. در صورت درج اشتباه مقاله در sei نمایه نخواهد شد. |                |   |
|   | 5 تبت                                                                                                    |                |   |
|   | طراحی و پیاده سازی شده توسط همایش نگار                                                                                                |                |   |

- ۱- فایلی که قبلا با فرمت doc بر روی سیستم خود ذخیره کرده بودید را به قسمت شماره یک بکشید و رها کنید و یا با کلیک بر روی فضای خالی قسمت مذکور مسیر فایل را در سیستم خود پیدا کرده و فایل خود را آپلود نمایید.
  - ۲- از لیست کشویی ، زبان اصلی مقاله خود را انتخاب نمایید.
    - ۳- تعداد صفحات مقاله خود را در این قسمت وارد کنید.
  - ۴- منابعی که برای نگاشتن مقاله خود مورد استفاده قرار دادید را در قسمت شماره چهار وارد کنید.
    - ۵- بر روی دکمه ثبت کلیک کنید.

پس از ارسال فایل مقاله خود با فرمت doc اکنون نوبت به ارسال فایل مقاله با فرمت pdf رسیده است.

| ^                                                                                              |                                                                                                    | مقاله شماره 2 ( نقش آموزش ریاضی در دوره ابتدایی )                                                                                                    |
|------------------------------------------------------------------------------------------------|----------------------------------------------------------------------------------------------------|----------------------------------------------------------------------------------------------------|
|                                                                                                |                                                                                                    | ز imec18-01730028: تاریخ ثبت مقاله : 1401/03/22 ( کد                                                                                                    |
| <b>نام نویسندگان :</b> جناب آقای محمود دبستانی<br><b>نام نویسندگان (لاتین) :</b> محمود دبستانی | ، The role<br>ن در آموزش علوم ریاضی                                                                                                    | <b>عنوان :</b> نقش آموزش ریاضی در دوره ابتدایی<br><b>عنوان لاتین :</b> of mathematics education in elementary school<br><b>موضوع :</b> نقش آموزش ابتدائی و پیش دبستانی و نیز آموزگارا |
| عملیات های مرتبط با این مقاله                                                                  | فایلهای مرتبط با این مقاله                                                                                                    | وضعيت مقاله                                                                                                    |
| ⊘ امکان حذف مقاله وجود ندارد !                                                                 | <ul> <li>الا متن چکیده</li> <li>اصل مقاله فرمت doc ( ویرایش اصل مقاله فرمت doc ]</li> <li>اصل مقاله فرمت pdf ( هنوز ارسال نشده است ]</li> <li>ارسال اصل مقاله فرمت pdf</li> </ul> | وضعیت مقاله : فایل اول دریافت شد<br>نحوه ارائه انتخابی شما : سخنرانی                                                                                                    |
| -                                                                                              |                                                                                                    | طراحی و پیادہ سازی شدہ توسط همایش نگار                                                                                                    |

پس از ارسال فایل در مرحله قبلی اکنون ، برای ارسال فایل pdf مقاله خود ، کافیست که در پنل کاربری ، بر روی دکمه <mark>ارسال اصل مقاله فرمت pdf</mark> کلیک کنید. با کلیک بر روی دکمه <mark>ارسال اصل مقاله فرمت pdf</mark> با صفحه زیر مواجه خواهید شد.

|       |                                                                               | ھچنھیں تعریس مورس ریاضی ایری                         | مامانه کارز-ری   |
|-------|-------------------------------------------------------------------------------|------------------------------------------------------|------------------|
|       |                                                                               | ارسال اصل مقاله فرمت pdf                             | 💄 داشبورد        |
|       | ارسال اصل مقاله فرمت pdf                                                      |                                                      | ارسال مقاله      |
|       |                                                                               | عنوان مقاله : نقش آموزش ریاضی در دوره ابتدایی        | 🗲 وضعیت مقاله    |
|       |                                                                               | کد مقاله : imec18-01730028<br>تاریخ ثبت : 1401/03/22 | خدمات 🗞          |
|       |                                                                               | نویسندگان : محمود دبستانی                            | پيام ھا 🔽        |
| angle |                                                                               |                                                      | 🖉 ویرایش مشخصات  |
|       |                                                                               | 1                                                    | 🔒 تغییر رمز عبور |
| 1     | فایل های خود را درون این کادر بریزید ت<br>آپلود شوند !<br>(یا اینجاعلیک کنید) | •                                                    |                  |
|       | 2 ثبت نهایی                                                                   |                                                      |                  |

- ۱- فایلی که قبلا با فرمت pdf بر روی سیستم خود ذخیره کرده بودید را به قسمت شماره یک بکشید و رها کنید و یا با کلیک بر روی فضای خالی قسمت مذکور ، مسیر فایل را در سیستم خود پیدا کرده و فایل خود را آپلود نمایید.
  - ۲- بر روی دکمه ثبت نهایی کلیک کنید.

فرآیند ارسال مقاله شما به **هجدهمین کنفرانس آموزش ریاضی ایران** تکمیل شده است و اکنون باید منتظر بمانید تا از طرف برگزار کنندگان همایش مورد بررسی قرار گرفته و نتیجه از طریق ایمیل برایتان ارسال گردد.

پیروز باشید.